# How to Order Your First Assessment

### In This Article

- Video Overview
- Step 1: Ordering reports or assessments
- Step 2: Creating a new job title
- Step 3: Entering a new assessee
- Step 4: Optional areas
- Step 5: Placing the order
- Step 6: Review orders or reports

The Client Portal will be your main tool to use when ordering Caliper Profile assessments and reviewing results. This article will prepare you to successfully order a report for your assessee.

### Step 1: Ordering reports and assessments

First, sign into the Caliper Portal (https://portal.calipercorp.com). This will bring you to the **Dashboard** page.

Click on the **Order Report** button in the upper left of the Dashboard.

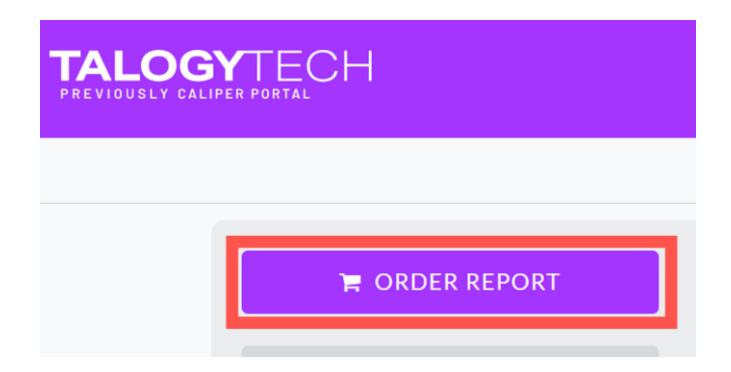

#### The Order Reports/Assessments screen will appear.

| ABC Company, Ltd., Princeton, NJ |                                             | 0 |
|----------------------------------|---------------------------------------------|---|
| * Assessees                      | Search for existing assessees 27 NEW IMPORT |   |
| * Job Title                      | Search for existing job titles 22 NEW       |   |
| * Select Reports                 | Let TalogyTech decide <sup>2</sup>          |   |
| * Primary Contact                | Search for existing contacts 27 NEW         |   |
|                                  |                                             |   |
| Optional Settings                |                                             |   |
| Proctored Assessment 😢           |                                             |   |
| Expires in (days) 🥹              |                                             |   |
| Tags 🥹                           | None CZ EDIT                                |   |
|                                  |                                             |   |
| Indicates required field         | S PLACE ORDER                               |   |

### Step 2: Creating a new job title

Click **New** to the right of the **Job Title** field. The New Job Title dialog appears.

| * Job Title   | Search for existing job titles |               | C NEW                                                                                                    |
|---------------|--------------------------------|---------------|----------------------------------------------------------------------------------------------------|
| New Job Ti    | tle                            |               | ×                                                                                                    |
| •             | Job Title                      | Provide the n | Provide a comprehensive<br>description of the job's<br>primary responsibilities, skills,                                                                 |
| * Indicates r | required field                 |               | and behaviors.<br>(Note: It is extremely<br>important to have a job<br>description. Your consultant<br>will use it to align the role to a<br>job model.) |
|               |                                | SAVE          | CANCEL                                                                                                    |

Once you are done with the description, Click **Save**.

The Job Title successfully created screen should appear. Then Click OK.

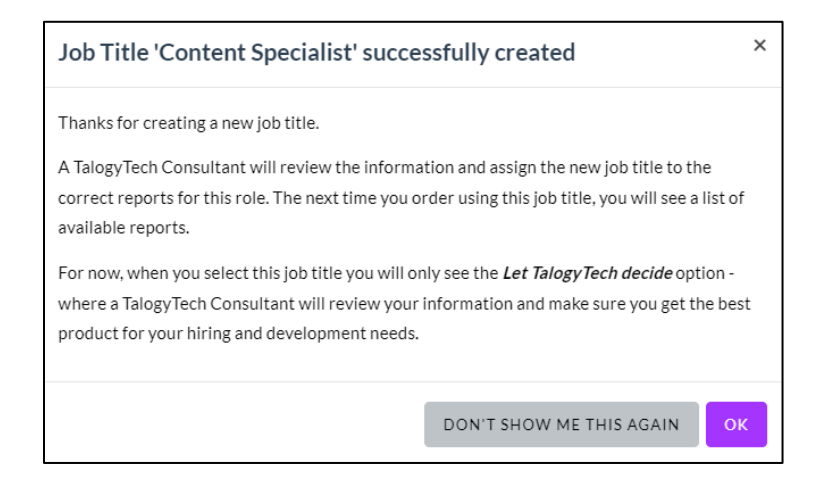

#### **Selecting Reports**

When establishing a new Job Title, under **Select Reports**, you will see only the option to **Let TalogyTech decide**, which is our recommended best practice. With Let TalogyTech decide, a Talogy Account Consultant will review your job title and description and determine the best report option for this specific role. The next time you select this job title, you will be able to order a report right away.

\* Select Reports 🛛 🗹 Let TalogyTech decide 💡

### Step 3. Entering a new assessee

If an assessee has never completed a Caliper Profile assessment, that person has no information in our system, and you must follow these steps:

Click **New** next to the **Assessees** field.

| * Assessees | Search for existing assessees | ) | 🕼 NEW | IMPORT |
|-------------|-------------------------------|---|-------|--------|
| * Job Title | Content Specialist 🚯 😮        |   | 🕼 NEW |        |

The **New Assessee** dialog shows.

Enter the new assessee's First Name, Last Name, and Email Address.

| New Assessee                                                                                       |                           | ×                                                                   |                                                            |
|----------------------------------------------------------------------------------------------------|---------------------------|---------------------------------------------------------------------|------------------------------------------------------------|
| This assessee is a current employee:<br>Use this assessment for:                                   | Yes No Development Select | ection<br>company?                                                  | e a current<br>our                                         |
| Last Name                                                                                          | <u></u>                   | If "Yes" to first<br>us know whet<br>going to be for<br>development | question, let<br>ner this is<br>-<br>or selection.         |
| Choose assessment language English - US                                                            | sment                     | Use this drop-<br>provide the as                                    | down to<br>sessment in a                                   |
| Optional Fields Message to TalogyTech Consultant about this o                                      | rder                      |                                                                     |                                                            |
| P.O. Number ** Cost Center **                                                                      |                           | The non-requi<br>allow you to se<br>order number                    | red fields<br>et a purchase<br>or cost                     |
| Personalized message to assessee                                                                   |                           | Caliper Consu<br>even send a po<br>message to th                    | a note to your<br>Itant, and<br>ersonalized<br>e assessee. |
| <ul> <li>Indicates required field</li> <li>This information will appear on your invoice</li> </ul> |                           |                                                                     |                                                            |
|                                                                                                    | SAVE                      | CANCEL                                                              |                                                            |

Click **Save**. The **Order Reports/Assessments** screen reappears, with the name of the new assessee in the Assessees field.

### Step 4. Optional areas

|                        |                                                                           | Send the assessment link to<br>yourself (the primary contact)<br>or to a specified email address.         |
|------------------------|---------------------------------------------------------------------------|----------------------------------------------------------------------------------------------------|
| Proctored Assessment 🥑 | Send Email to Me<br>Send Email to:<br>Email Address                       |                                                                                                    |
|                        | Specify an expiration date<br>for assessment link<br>(default is 90 days) | Proactively assign an<br>assessee to a tag. This is<br>used for filtering reports in<br>the Dashboard tab |
| Expires in (days) 🥑    |                                                                           |                                                                                                    |
| Tags 😧 None            |                                                                           | Car EDIT                                                                                                  |

If **Expires in (days)** field is left blank the assessment will default to 90 days. The maximum number of days until expiration is also 90 days.

### Step 5. Placing the order

To place the order, perform the following:

- 1. Make certain all required fields on the **Order Reports** screen are filled in.
- 2. Click **Place Order**. The **Report/Assessment Successfully Ordered** dialog appears, allowing you to review everything that you have entered.

| Re | eport/Assessment Succe                                                                                      | essfully Ordered                                                        | ×  |
|----|----------------------------------------------------------------------------------------------------|-------------------------------------------------------------------------|----|
|    |                                                                                                    |                                                                         |    |
|    | Job Title - Content Specialist                                                                              |                                                                         |    |
|    | Default Report:<br>Job Description:                                                                         | -<br>Description Here                                                   |    |
|    | Assessee - Danielle Smith                                                                                   |                                                                         |    |
|    | Email:<br>Language:<br>P.O. Number:<br>Employee ID:                                                         | DanielleSmith@talogy.com<br>English - US<br>-<br>00000                  |    |
|    |                                                                                                    | -                                                                       |    |
|    | Score Source:<br>Message to TalogyTech Consultant<br>about this order:<br>Personalized message to assessee: | A new assessment is required.<br>-<br>-                                 |    |
|    | Selected Reports                                                                                            |                                                                         |    |
|    | Let TalogyTech decide                                                                                       |                                                                         |    |
|    | Tags                                                                                                    |                                                                         |    |
|    | Primary Contact - Danielle Varanyak                                                                         |                                                                         |    |
|    | Job Title:<br>Email:<br>Phone:                                                                              | Cust. Relations<br>danielle.varanyak@psionline.com<br>+1 (609) 524-1200 |    |
|    |                                                                                                    |                                                                         | ок |

### Step 6. Review orders and reports

To review your orders/reports, go to your **Reports** tab at the top of your screen.

From there, you can scan your recent reports for the assessee in question, or search—in the appropriate field—by job title or the assessee's name. Make sure that the **Show Pending Assessments** box is checked, as shown below, to see the assessments that have not yet been completed.

| View Reports                                      |                                                            |          | € so                   | HEDULE A CONSULT |
|---------------------------------------------------|------------------------------------------------------------|----------|------------------------|------------------|
| Q Search by Name or Order Number                  | Filter by Job Titles or Tags                               |          | 📋 SELECT DATE RANGE    | •                |
| Show Pending Assessments Hide Not Hired Assessees |                                                            |          |                        | C DOWNLOAD -     |
| Action Name                                       | Report                                                     | 🗢 Date   | 🗢 Status / Potential 😮 | ÷                |
| Danielle Smith                                    | Pending - Let TalogyTech Pick Report<br>Content Specialist | 5/9/2022 | Sending email          |                  |